アラーム設定

## アラーム設定方法

| 助っ人クラウド                                        | Housing Provider System | I                                                  |                                                      | 困ったときは ⑦ 🧯 🗣 🌲 🕄 😌                            |
|------------------------------------------------|-------------------------|----------------------------------------------------|------------------------------------------------------|-----------------------------------------------|
| ←<br>←                                         | 物件情報検索                  | Q 2888                                             | 条件読込 》詳細検索                                           | アイコン をクリック                                    |
| <ul> <li></li></ul>                            | タスク 最近の更き<br>未読のタスクはありま | 新<br>iせん。                                          |                                                      |                                               |
| ♣ 物件登録 ĒQ 案件検索                                 | 担当物件タスク-<br>No.         | 陰()進捗状況)<br>管理ID - 施主名 - 物件名                       | 97                                                   |                                               |
| <ul> <li>▲ 顧客検索</li> <li>▲ 顧客登録</li> </ul>     | 1<br>2<br>ページ: [1]      |                                                    | 契約回書作成<br>契約回書作成                                     | <ul> <li>▲ トップ表示設定</li> <li>◆ 管理設定</li> </ul> |
|                                                |                         |                                                    |                                                      | ☞ ログアウト                                       |
|                                                |                         |                                                    | 管理設定                                                 |                                               |
| ユーザー情報一覧<br>ユーザー情報の問題や登録を行います。                 |                         | ログー覧<br>過去に行った各種ファイルのダウンロード、<br>連絡メール送信等の履歴を確認します。 | 各種ファイルー括処<br><sup>各種ファイルの一括登録、</sup><br>ダウンロードを行います。 | 理計画情報一覧                                       |
| 予定情報一覧<br><sup>予定情報の閲覧を行います。</sup>             |                         | 「初期設定」を<br>クリック                                    | 案件情報一覧・一括号<br><sup>新規案件情報の登録(更新)を行います</sup>          | タスク設定           タスク設定を行います。                   |
| 進捗履歴工程表登録<br><sup>建築進汐履歴の工程表の登録・編集を行います。</sup> |                         | 管理情報統括表                                            | 初期設定<br>アラーム設定、カスタムフォルダ構成<br>影響マスタ、マスターコードの設定を行い     | <del>ю</del>                                  |

| <ul><li>(管理設定画面に戻る)</li><li>アラーム設定 万:</li></ul> | 「アラーム設定」を<br>クリック<br><sup>マスターコード設定</sup> 通知アドレス設定 |
|-------------------------------------------------|----------------------------------------------------|
| 共通設定                                            | 設定【1】計画実施予定日の         30         日前にアラームメールを送信する   |
|                                                 | 設定 [2] 計画実施予定日の 1 日前にアラームメールを送信する                  |
| 個別設定                                            | 設定     計画実施予定日の     日前にアラームメールを送信する                |
|                                                 | 設定 121 計画実施サ定日の<br>日前にアラームメールを送信9る<br>▲上記内容で保存     |
|                                                 | © Copyright ACADEMEIA All Right Reserved.          |

## MSĴ GROUP

|   | ◀管理設定画面に戻る  |  |                |         |     |               |             |   |
|---|-------------|--|----------------|---------|-----|---------------|-------------|---|
|   | アラーム設定 カスタノ |  | フォルダ構成 部署マスタ設定 |         | 夕設定 | マスターコード設定     | 通知アドレス設定    |   |
|   |             |  |                |         |     |               |             |   |
| 1 | 计汉凯合        |  | 設定【1】 計        | 画実施予定日の | 日前  | にアラームメールを送信する |             |   |
|   | 大連設定        |  | 設定【2】 計        | 画実施予定日の | 日前  | にアラームメールを送信する |             |   |
|   |             |  |                |         |     |               |             |   |
| 2 | 海田市小台       |  | 設定【1】 計        | 画実施予定日の | 日前  | にアラームメールを送信する |             |   |
|   | 個別設定        |  | 設定【2】 計        | 画実施予定日の | 日前  | にアラームメールを送信する |             |   |
|   |             |  |                |         |     |               | 3 ▲ 上記内容で保存 | E |

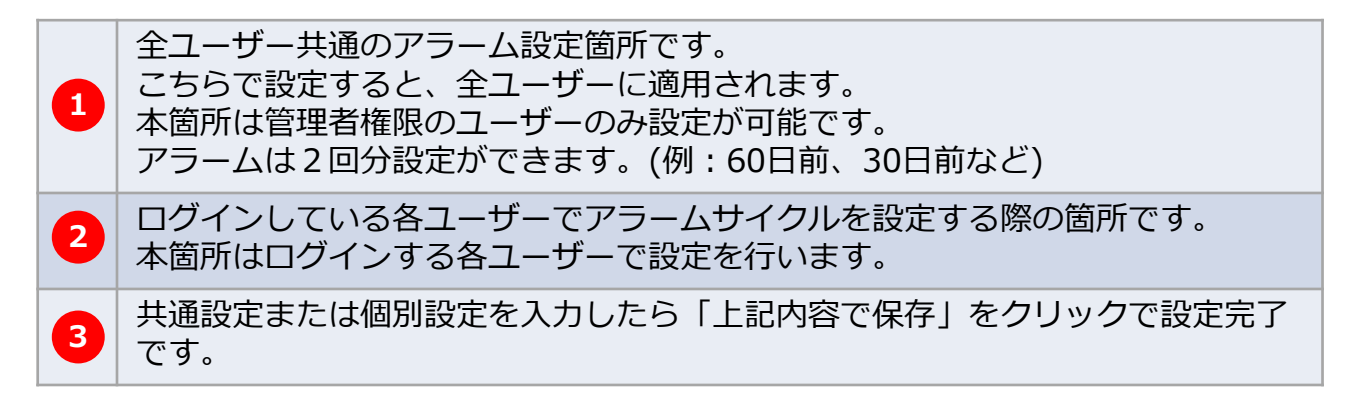

※共通設定と個別設定それぞれに日付を入力すると、計4回のアラームが送信されます。
※同日を2回入力(7日前を2回など)した場合、1回分のみアラームが送信されます。
※アラームメールが届かない場合、以下のケースが考えられます。

- ・迷惑メールに振り分けられている
- ・会社のスパムフィルターに振り分けられている

MSĴGROUP 🛛 🚫 株式会社 ハウスジーメン 🛛 © House G-men Co., Ltd All Rights Reserved.